# GET CONNECTED

## Set Up MGIC in EPIC<sup>®</sup> – for Administrators

Last Revised Date: 02/12/25

### 1. Set Up MGIC

| Note – Contact MGIC Integration Services to obtain your login information prior to setting up MGIC.       Image: Compliance Rate Tables       Association         Compliance Rate Tables       Entry |
|----------------------------------------------------------------------------------------------------|
|----------------------------------------------------------------------------------------------------|

On the Rolodex Setup / Maintenance screen, select Mortgage Insurers as the Category Name.

Enter Mortgage Guaranty Insurance Corporation (MGIC) as the Entity Name. Click More Entity Information to open the Rolodex Additional Info screen.

| Entity Lategories      |                                        | - Contact Catagories            |            |
|------------------------|----------------------------------------|---------------------------------|------------|
| Category Name Mort     | gage Insurers                          | Category Name All               | •          |
| Edit                   | New Delete Add Entities                | Edit New Delete Add Category Ad | d Contact  |
| Sort List Pur          | hu Name O Alias 1 O Alias 2            | Default Association (none)      | -          |
| Fable Filter           | Net Elevent                            | - Contact Info                  |            |
| Entity Manual Michiel  |                                        | Contact Name Mueller, Mike      | -          |
| chuly Name  MGIC - 2   | 70 E KIBOUM AVENUE MILWAUKEE, WI 53202 | New Delete Associations Add To  | Categories |
| New Chatra             | Add To Categories Servicing Transfer   | ✓ Active                        |            |
| Primery Contract       | Active 2/0/2013 Histoly                | First Name Mike Middle          | _          |
| Frimary Contact        | Mueller, Mike                          | Last Name Mueller Suffix        |            |
| Entity Name            | Maic                                   | Alias                           |            |
| Alias 1                |                                        | Title MI Contact                |            |
| Alias 2                |                                        | Address Line 1                  |            |
| Suffix ID              |                                        | Address Line 2                  |            |
| Address Line 1         | 270 E Kilbourn Avenue                  | City Zip 🗌                      |            |
| Address Line 2         |                                        | County Country                  | -          |
| City                   | MILWAUKEE State WI Zip 53202           | Email                           |            |
| County                 | MILWAUKEE Country                      | Other Email Edit New Delete     |            |
| Mailing Address Line 1 |                                        |                                 | -          |
| Mailing Address Line 2 |                                        | Phone                           |            |
| Mailing City           | State Zip                              | Type Business Vumber [          | āst 📃      |
| Entity Type            | (nona)                                 | More Contact Information        |            |
|                        | More Entity Information                |                                 |            |
|                        |                                        |                                 |            |
|                        |                                        | Cancel                          | OK.        |
|                        |                                        |                                 | OK         |

Your MGIC Representative mgic.com/contact

#23-18078 03/31/2023

MGIC

On the Additional Info tab, select Mortgage Guaranty Insurance Corporation (MGIC).

| Additional Info                                                                                                    | PartyInfo Licensing                                                                                                    | Pricing                                                                                                    | Available Products W                       | irina Info Service D                     | )isclosure Life/A&H Ins.  |
|----------------------------------------------------------------------------------------------------|----------------------------------------------------------------------------------------------------|----------------------------------------------------------------------------------------------------|--------------------------------------------|------------------------------------------|---------------------------|
| HMDA Information<br>HMDA Information<br>HMDA Respondent ID<br>Purchaser Type<br>Five character alpha/nu<br>Security Instruments / Loc<br>Institution Type<br>Licensed Mortgage Brok<br>Legal Entity<br>Licensed under the laws<br>Hottgage Insurance | Copy net     Copy net     Copy net | ree Number<br>as not sold in calender y<br>as not sold in calender y<br>(TCC) assigned by IRS<br>(Lier<br>federally regulated under<br>greement. Confest | an covered by register                     | Regulatory Agency<br>Tax1D (HMDA-Report) |                           |
| Mortgage Insurer (MI) Co                                                                                                    | de 6 · Mortgage Gu<br>Busines<br>Financial Rating E/O Ins Bo                                                                                                    | aranly Insurance Corpor<br>s Type Acct. Rating Acct. Rating                                                                                              | ation (MGIC)                               | Date of Financials                       | Other Information         |
| Lead Path                                                                                                    | sd between: ar                                                                                                    | Lead File Ext.                                                                                                    | Clead Return Time Limit<br>following days: | Days                                     | Hours Minutes Attachments |

#### 2. Credentials

**Note** – Credentials can be entered at the company level or the individual user level.

#### **Lender Credentials**

To order MI at the company level, select the Originating Lender in the Rolodex Entity Categories. Click the Third Party Info tab. Enter the following information in the Mortgage Insurance Information section:

- Mortgage Insurance Information: Mortgage Guaranty Insurance Corporation (MGIC)
- URL Address: QA URL: <u>https://qa.b2b.mgic.com/mi</u> Address: 209.196.252.5 PROD URL: <u>https://b2b.mgic.com/mi</u> Address: 199.244.166.5
- Account Identifier: This is your account number provided to you by MGIC
- User Name: This is assigned to you by MGIC
- Password: This is assigned to you by MGIC

| Additional Info Third Party Info Licensing Pricing Available Products Wring Info Service D [/MGIC | )isclosure Life/A&H Ins. |
|---------------------------------------------------------------------------------------------------|--------------------------|
| / MGIC                                                                                            |                          |
| - Credit/EDI Information                                                                          |                          |
|                                                                                                   |                          |
| EDI Interchange ID                                                                                |                          |
| EDI Application Code Vendor ID Number                                                             |                          |
| Credit Company Billing Information                                                                |                          |
| Credit Bureau Server (No Default Bureau) 💌 Business Channel None                                  | Password                 |
| Automated Underwriting Information                                                                | , and a                  |
| Desktop Underwriter Viser Name Password Institution ID                                            |                          |
| Credit (none)                                                                                     |                          |
| MERS Information                                                                                  |                          |
| Reference Number Identity (none)                                                                  | Bank Code                |
|                                                                                                   |                          |
| Flood Server (No Default Flood)                                                                   |                          |
| Account Number Institution ID                                                                     |                          |
| Appraisal Request Information                                                                     |                          |
| Appraisal Server (No Default Appraisal) 🔽 Login Password                                          |                          |
| Mortgage Insurance Information                                                                    |                          |
| Mortgage Guaranty Insurance Corporation (MGIC) 🔄 Account Identifier AcctID 🔽 Order Rate Quot      | es 🔲 Order MI Request    |
| URL Address https://ga.mi-reguest.mgic.com/SUBMIT_mill User Name UserName Password Pass           | word                     |
| - Eligible Drigination Methods                                                                    |                          |
| Termination Date                                                                                  |                          |
| Effective Date                                                                                    |                          |
|                                                                                                   | I.                       |
| Document Preparation PredProtect Branch                                                           |                          |
| DocMagic Branch ID Branch ID                                                                      |                          |
|                                                                                                   |                          |
| Compliance Interface                                                                              | formation                |
|                                                                                                   |                          |

Your MGIC Representative mgic.com/contact

#### **User Credentials**

To order MI at the user level, go to **Options** > **Rolodex** > **Maintenance**. Select **Originating Lenders** from the **Category Name** drop-down list.

Select the appropriate entity from the **Entity Name** list, then select the user that needs to have credentials entered from the **Contact Name** list on the right side of the screen.

Click the More Contact Information button.

| Entity Categories      |                                                | Contact Catagories                                            |
|------------------------|------------------------------------------------|---------------------------------------------------------------|
| Category Name Origi    | nating Lenders                                 | Category Name All                                             |
| Edit                   | New Delete Add Entities                        | Edit New Delete Add Category Add Contact                      |
| Sort List Bur @ Enti   | tv Name O Alias 1 O Alias 2                    | Default Association (none)                                    |
| Entity Filter          | Not Filtered Show Alias 2 in List              | Contract Info                                                 |
| Entity Name ABC Mo     | toage , 1010 Juniper Lane LEANDER, TX 78645    | Contact Name   Fisch, Jedd                                    |
| New 1                  | Delete Add to Lategories L. Servicing Transfer | New Delete Associations Add to Lategories                     |
| Active Status [        | none)                                          | Dr. First Name Ledd Middle                                    |
| Primary Contact        | Point Du Lac Louis                             | Last Name Fisch                                               |
| Entity Name            | ABC Mortgage                                   |                                                               |
| Alias 1                | ABC Mortgage                                   | Title Processors                                              |
| Alias 2                | ABC - br 1                                     | Address Line 1 1010 Lucies Lane                               |
| Suffix ID              |                                                | Address Line 2 #202                                           |
| Address Line 1         | 1010.Juniper Lane                              |                                                               |
| Address Line 2         | #203                                           | Causta Causta UCA                                             |
| Citu                   | LEANDER State TX Zin T 78645-                  | Email coord@minni.edu                                         |
| County                 | TBAVIS Country USA                             | Other Email Edit New Delete                                   |
| Mailing Address Line 1 | ,====, <b>,</b> ====, <b>,</b> ===             |                                                               |
| Mailing Address Line 2 |                                                | Phone                                                         |
| Mailing City           | EL-6-8 State Zip                               | Type Business Vumber (305) 776-1667 Ext                       |
| Entity Type            | (none)                                         | More Contact Information                                      |
|                        | More Entity Information                        | E De net ellem e ditte ef this entite frem Leen Contents tech |
|                        |                                                | Up not allow editing or this entity from Loan Contacts task   |

Enter the following information in the **Mortgage Insurance Information** section:

 Mortgage Insurance Information: Mortgage Guaranty Insurance Corporation (MGIC)

• URL Address: QA URL: <u>https://qa.b2b.mgic.com/mi</u> Address: 209.196.252.5 PROD URL: <u>https://b2b.mgic.com/mi</u> Address: 199.244.166.5

- Account Identifier: This is your account number provided to you by MGIC
- User Name: This is assigned to you by MGIC
- Password: This is assigned to you by MGIC
- Select the Rate Quote or Order MI Request checkbox as appropriate for the user

| tolodex Additional Contact Info                     | X                                                           |
|-----------------------------------------------------|-------------------------------------------------------------|
| / Jedd Fisch                                        | Associate to System User (none)                             |
| Credit Company Billing Account Number               |                                                             |
| Credit Bureau Server (No Default Bureau) 🗾 Business | Channel None Account Number Password                        |
| Automated Underwriting Information                  |                                                             |
| Desktop Underwriter 🗾 User Name                     | Password Institution ID                                     |
| Credit (none) Account #                             | Password                                                    |
| Flood Determination Information                     |                                                             |
| Flood Server (No Default Flood)                     | Login Password                                              |
|                                                     | Account Number Institution ID                               |
| Appraisal Request Information                       |                                                             |
| Appraisal Server (No Default Appraisal)             | Login Password                                              |
| Mortgage Insurance Information                      |                                                             |
| Mortgage Guaranty Insurance Corporation (MGIC)      | Account Identifier 🛛 🗖 Order Rate Quotes 🗖 Order MI Request |
| URL Address https://qa.mi-request.mgic.com/SUBMIT_m | User Name Password                                          |
|                                                     |                                                             |
| License Number                                      | Approved                                                    |
| Approved Expires                                    |                                                             |
| FHA                                                 |                                                             |
| Direct Endorsement                                  | Amount \$0.00 An Exemption Type                             |
|                                                     | Compliance Interface                                        |
| -VA                                                 | Username:                                                   |
| VA LAPP Number                                      | Approved Date                                               |
|                                                     | Password: Expiration Date                                   |
| Detrocharate (Con)                                  | Confirm<br>Password: DC -                                   |
|                                                     | Licensing Consulting Data                                   |
|                                                     | Tedau                                                       |
| Loan Approval (none)                                | Other Information                                           |
| Signature File                                      | Select Cancel OK                                            |
|                                                     |                                                             |

#### 3. Set Up Mortgage Insurance Product Info

| Go to Product Setup: <b>Options &gt; Products &gt;</b><br>Mortgage Insurance.                                   | ✓ Integra Software Systems - DestinyLOS - Demo System (1.07.70.0)   File Options   Utilities Help     Products Main   Categories Copy   Senser Seture Ture Seture |         |
|----------------------------------------------------------------------------------------------------|----------------------------------------------------------------------------------------------------|---------|
|                                                                                                    | Field Setups ARM<br>Guideline Groups ARM Index<br>Exclude Points Buydown<br>Step Rate<br>Irregular Payment Builder                                                |         |
|                                                                                                    | Good Faith > Mortgage Insurance Task Product Association Construction > Material Changed Circumstances                                                            |         |
| Click <b>New</b> to create a new MI table or highlight<br>an existing table and click <b>Modify</b> to open it. | Select Item<br>None None<br>FHA30 <625 FHA 30 Year <=625K.<br>Radian Radian                                                                                       | X<br>DK |

Arch Mortgage Insurance Company

VA Regular Military First Time

Single Premium with Renewals MI Best Execution FHA 30 >\$625,500

Genworth (Now Enact) MI

FHA 15 USDA

Essent National MI MGIC

Radian Arch FHA 15

USDA VAReg

Essent National MGIC

Single MIBestEx FHA30+

Genworth

Complete or edit the information on the screen as appropriate.

- a. Payment Option: Monthly, Single, or Annual Premium
- b. PostPay/Deferred: This applies only to Monthly Premium
  c. MI Application Type:
- Delegated or Non-Delegated
- d. Add a minimum of one entry in the **Rate Table** for coverage amounts

Click OK to save.

**Note** – These entries will default values in the corresponding EPIC fields when MGIC is the selected MI provider.

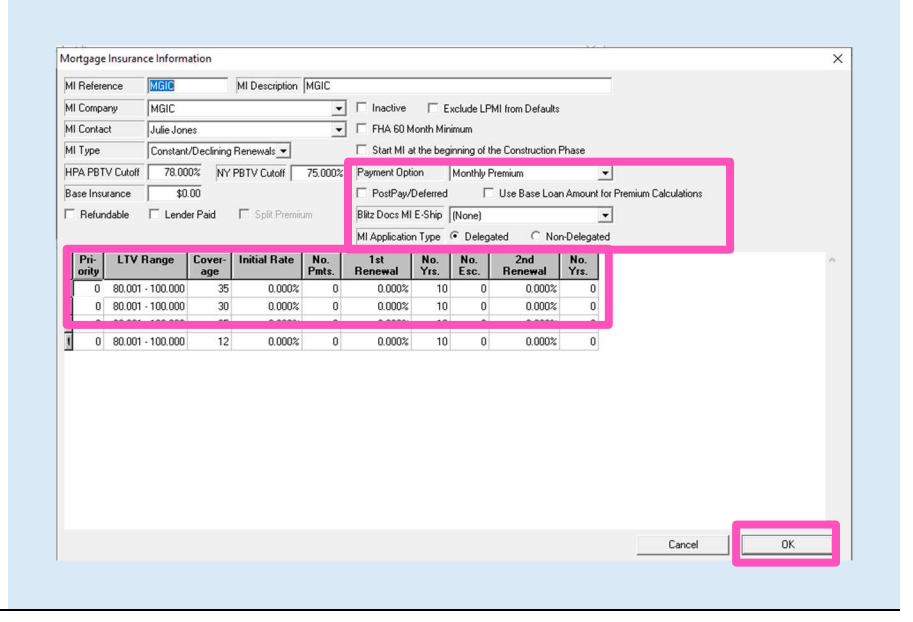

Cancel

Delete

New

Modify

Contacts: MGIC Integration Services Integration\_services@mgic.com 1-888-644-2334 Your MGIC Representative mgic.com/contact